Instructions for Submitting Maintenance Requests for On-Campus Housing and Common Areas

STEP 1

STEP 2 REQUEST I WANT TO SUBMIT A MAINTENANCE

welčom o to University čirot Trothas studie ni kloušingi za ital

| x                        | Room Maintenance Request.       |
|--------------------------|---------------------------------|
| x                        |                                 |
|                          | Common Area Maintenance Request |
| х                        | both links                      |
| <del>Moinreailin</del> s |                                 |

STEP 3

## STEP 4

Х